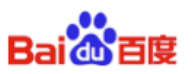

# DU Ad Platform\_SDK for Cocos 接入手册

DU Cocos SDK v1.0

百度在线网络技术(北京)有限公司

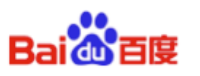

# 目 录

| 1. 获取身份1                       |
|--------------------------------|
| 1.1 APP_ID1<br>1.2 DAP 广告位 ID1 |
| 2. 加载与配置1                      |
| 2.1 加载 SDK 文件1                 |
| 2.2 配置 AndroidManifest.xml2    |
| 2.3 混淆代码3                      |
| 3. SDK 初始化                     |
| 2.1 配罟 Ison /                  |
| 3.1 <u>能直</u> 3501             |
| С.2 Тулц Го                    |
| 4. 插屏广告使用5                     |
| 4.1 构造方法5                      |
| 4.2 插屏广告回调6                    |
| 4.3 广告接口6                      |
| 4.3.1 预加载                      |
| 4.3.2 加载                       |
| 4.3.3 展示                       |
| 5. 视频广告使用                      |
| 5.1 构造方法7                      |
| 5.2 视频广告回调7                    |
| 5.3 视频广告拉取8                    |
| 5.4 判断是否有可以播放的广告8              |
| 5.5 播放广告8                      |
| 6. DuAD_SDK_DEMO 使用方法8         |

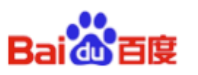

# 1. 获取身份

本章描述 DU Ad Platform\_SDK 接入过程中需要的三个 ID:APP\_ID, DAP 广告位 ID, Facebook 广告位 ID。

### 1.1 APP\_ID

- A. 定义 APP\_ID 是开发者的应用在广告平台的唯一标识。
- B. 获取方式
   访问百度开发者平台 <u>http://ad.duapps.com</u>进行申请。
- C. 代码

app\_license

### 1.2 DAP 广告位 ID

A. 定义

广告位 ID 是开发者平台上广告所在的广告位置的标识。开发者可以创建多个 广告位。

- B. 获取方式
   访问百度开发者平台 <u>http://ad.duapps.com</u>进行申请。
- C. 代码 pid

# 2. 加载与配置

本章描述在 Cocos 环境下如何加载 DU Ad Platform\_SDK SDK,如何配置 AndroidManifest. xml,以及根据项目需要配置混淆代码。

请严格按照本章进行配置,否则有可能会出现运行异常。

### 2.1 加载 SDK 文件

- A. 将 DuAd\_Cocos\_SDK\_1.0/Classes 文件夹下所有文件放在工程 Classes 文件夹下
- B. 将 DuAd\_Cocos\_SDK\_1.0/cpp 文件夹下所文件放在工程 app/src/org/cocos2dx/cpp 文件夹下
- C. 将 DuAd\_Cocos\_SDK\_1.0/libs/android 文件夹下 aar 包及 jar 包放在工程 app/libs 目录下
- D. 修改 Android 项目的 build.gradle

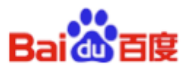

| repos          | sitories {                                           |  |
|----------------|------------------------------------------------------|--|
| f              | flatDir {                                            |  |
|                | dirs 'libs'                                          |  |
| }              |                                                      |  |
| }              |                                                      |  |
| dependencies { |                                                      |  |
| (              | compile fileTree(include: ['*.jar'], dir: 'libs')    |  |
| (              | compile(name: 'DuappsAd-CW-xxx-release', ext: 'aar') |  |
| (              | compile(name: 'DuVideoSdk-xxx-release', ext: 'aar')  |  |
| C              | compile(name: 'support-v4-23.1.0', ext: 'aar')       |  |
| (              | compile 'com.android.support:palette-v7:23.4.0'      |  |
| }              |                                                      |  |

注:

1. DuappsAd-CW-vXX-release.aar 为原生广告和插屏广告 SDK, DuVideoSdk-vXX-release.aar 为视频广告 SDK, 可以自行替换官网最新版本

2. 'com.android.support:palette-v7:23.4.0'为视频 SDK 专用,具体版本号请根据项目情况更改,建议配置为 21 以上。如果编译报错,请更改为:

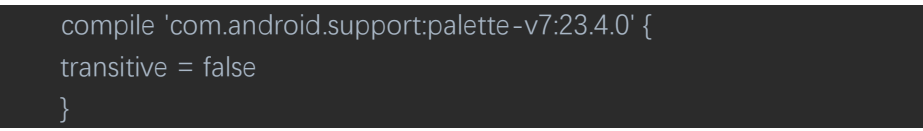

# 2.2 配置 AndroidManifest.xml

#### 请按照如下步骤修改 AndroidManifest.xml 文件

A. 添加权限。DU Ad Platform\_SDK 使用的最低权限如下:

```
<uses-permission android:name="android.permission.INTERNET" />
<uses-permission android:name="android.permission.ACCESS_NETWORK_STATE" />
```

#### B. 在 app\_license 的 value 中填入已申请的 APP\_ID。

| <application< th=""><th></th></application<>                 |  |  |  |
|--------------------------------------------------------------|--|--|--|
| android:name="com.mobula.sample.MobulaApplication"           |  |  |  |
| android:icon= <i>"@drawable/ic_launcher"</i>                 |  |  |  |
| android:label= <i>"@string/app_name"</i>                     |  |  |  |
| android:theme= <i>"@style/mobulaTheme" &gt;</i>              |  |  |  |
| <meta-data< td=""><td></td></meta-data<>                     |  |  |  |
| android:name= <i>"app_license"</i>                           |  |  |  |
| android:value= <i>"xxxxxxxxxx</i> " />                       |  |  |  |
| <provider< td=""><td></td></provider<>                       |  |  |  |
| android:name= <i>"com.duapps.ad.stats.DuAdCacheProvider"</i> |  |  |  |
| android:authorities <i>= "packagenameDuAdCacheProvider"</i>  |  |  |  |
| android:exported=" <i>false"&gt;</i>                         |  |  |  |
|                                                              |  |  |  |
| *注: "packagename"为开发者 APP 的包名全称。                             |  |  |  |

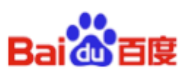

C. 注册 APP 安装广播监听。

请正确添加该监听,否则会影响您的变现效率。

| <receiver android:name="com.duapps.ad.base.PackageAddReceiver"></receiver> |  |
|----------------------------------------------------------------------------|--|
| <intent-filter></intent-filter>                                            |  |
| <action android:name="android.intent.action.PACKAGE_ADDED"></action>       |  |
| <data android:scheme="package"></data>                                     |  |
|                                                                            |  |
|                                                                            |  |

# 2.3 混淆代码

#### 请务必按如下混淆规则添加到 proguard 配置,对应用代码进行混淆,否则有可能会出 现运行异常:

A 把 DU Ad Platform\_SDK 中的类排除在混淆之外;

```
-dontwarn com.duapps.ad.**
```

-keep class com.duapps.ad.\*\*{\*;}

B 将以下类添加到 proguard 配置:

```
-keep class com.dianxinos.DXStatService.stat.TokenManager {
 public static java.lang.String getToken(android.content.Context);
 }
 -keep public class * extends android.content.BroadcastReceiver
 -keep public class * extends android.app.Activity
 -keep public class * extends android.app.Application
 -keep public class * extends android.content.ContentProvider
 -keepnames @com.google.android.gms.common.annotation.KeepName class *
 -keepclassmembernames class * {
          @com.google.android.gms.common.annotation.KeepName *;}
  -keep class com.google.android.gms.common.GooglePlayServicesUtil {
        public <methods>;}
 -keep class com.google.android.gms.ads.identifier.AdvertisingIdClient {
        public <methods>;}
 -keep class com.google.android.gms.ads.identifier.AdvertisingIdClient$Info {
        public <methods>;}
*注:混淆方法参见 Android 官方混淆文档: ${ android-sdk }/tools/proguard/
```

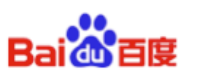

# 3. SDK 初始化

在完成 DU Ad Platform\_SDK 接入操作之前,安卓应用首先需要对 DU Ad Platform\_S DK 做初始化。没有进行初始化的广告位 id 无法拉取广告。

### 3.1 配置 Json

请按照如下步骤修改 assets/dxtoolbox 文件夹下的 dxtoolbox.json 文件

- 原生和插屏广告:请将 pid 填入 native 部分
- 视频广告:请将 pid 填入 video 部分

```
{
    "native": [
        {
            "pid": "YOUR_DAP_PLACEMENT_ID(for interstitial ads)"
        }
    ],
    "video": [
        {
            "pid": "YOUR_DAP_PLACEMENT_ID(for video)"
        }
    ]
}
```

# 3.2 初始化

请在 AppActivity 的 OnCreate 方法中使用初始化方法。 //初始化 SDK *DuAdNetwork.init(Cocos2dxActivity.getContext(), getConfigJSON(this)); DuAdNetwork.setLaunchChannel("cocos2dx");* 

//初始化视频 SDK(不使用视频广告可省去该方法) DuVideoAdSDK.init(Cocos2dxActivity.getContext(), getConfigJSON(this));

● 代码示例:

```
private static String TOOLBOX_AD_CONFIG = "dxtoolbox/dxtoolbox.json";
private String getConfigJSON(Context context) {
    BufferedInputStream bis = null;
    ByteArrayOutputStream bos = new ByteArrayOutputStream();
    try {
        bis = new BufferedInputStream(context.getAssets().open(TOOLBOX_AD_CONFIG));
```

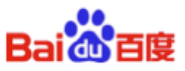

DU Ad Platform\_SDK Cocos 接入指南

|      | byte[] buffer = new byte[4096];              |
|------|----------------------------------------------|
|      | int readLen = -1;                            |
|      | while ((readLen = bis.read(buffer)) > 0) {   |
|      | bos.write(buffer, 0, readLen);               |
|      | }                                            |
| } c  | atch (IOException e) {                       |
|      | Log.e("", "IOException :" + e.getMessage()); |
| } fi | nally {                                      |
|      | closeQuietly(bis);                           |
| }    |                                              |
| ret  | turn bos.toString();                         |
| }    |                                              |
|      |                                              |

# 4. 插屏广告使用

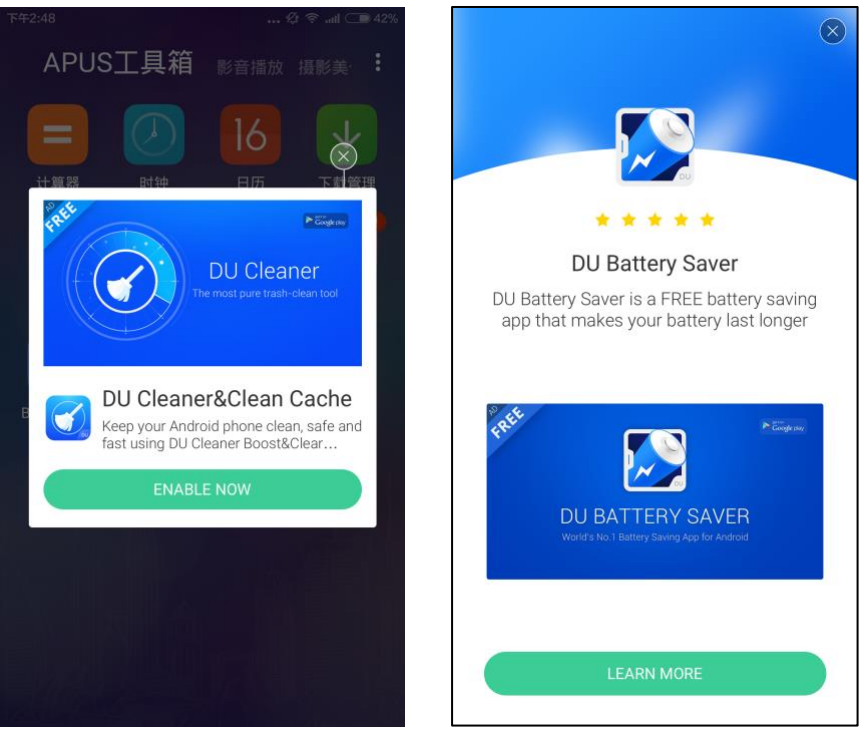

图 2: 半屏插屏广告样式

图 3: 全屏插屏广告样式

# 4.1 构造方法

● 接口说明: public DAPInterstitialAd(int placementID, int type);

| 参数       | 说明                                         |
|----------|--------------------------------------------|
| int type | DAPInterstitialAd:: TYPE_FULL_SCREEN: 全屏广告 |
|          | DAPInterstitialAd::TYPE_NORMAL: 半屏广告       |

DU Ad Platform\_SDK Cocos 接入指南

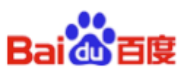

|         | 此参数缺省时,默认为半屏                        |
|---------|-------------------------------------|
| int pid | 广告位 ID, 该 pid 注册在 json 的 native 数组中 |

#### 4.2 插屏广告回调

请先注册接收广告数据的回调,然后获取广告数据接口。

广告数据获取成功或失败,点击事件的响应是通过回调接口返回的。此过程与广告数据 获取过程是异步的,不会阻塞开发者的线程。

#### ● 接口说明:

*public void onAdReceive(InterstitialAdBridgeCallback adDidLoad);* 获取广告成功,开发者可以进行展示

*public void onAdPresent(InterstitialAdBridgeCallback adDidShow);* **广告展示回调,**通知开发者该插屏广告被展示

*public void onAdClicked(InterstitialAdBridgeCallback adDidClick);* 广告点击回调,通知开发者该插屏广告被点击

*public void onAdDismissed(InterstitialAdBridgeCallback adDidClose);* 广告关闭回调,通知开发者该插屏广告被关闭

*public void onAdError(InterstitialAdBridgeErrorCallback adFailWithError);* **获取广告失败**,开发者可以通过 int error 获取错误码。获取广告数据失败的错误 码及含义,参见 4.3

#### 4.3 广告接口

#### 4.3.1 预加载

开发者可根据自己产品的需求,选择时机使用填充广告缓存接口。

调用 fill()接口可以提前缓存广告,在 load()广告时可以更快展示。
 建议在广告展示的前置场景调用 fill()。

\*注:广告数据会缓存到客户端内存中,不会缓存广告的图片数据,只会缓存图片的 Url 地址,缓存数据量小。

● 接口说明:

public void fillAd();

#### 4.3.2 加载

● 接口说明:

*public void loadAd();* \*注:请先设置插屏广告监听器,再加载广告.

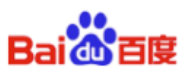

#### 4.3.3 展示

 接口说明: public void showAd();

# 5. 视频广告使用

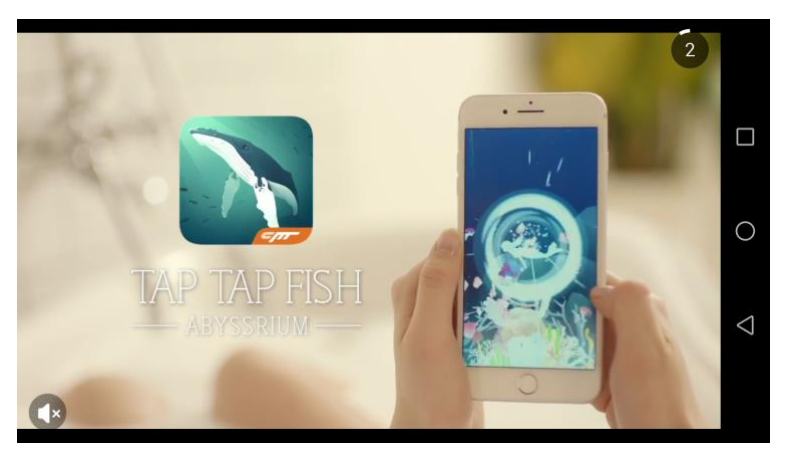

图 4:视频广告播放界面

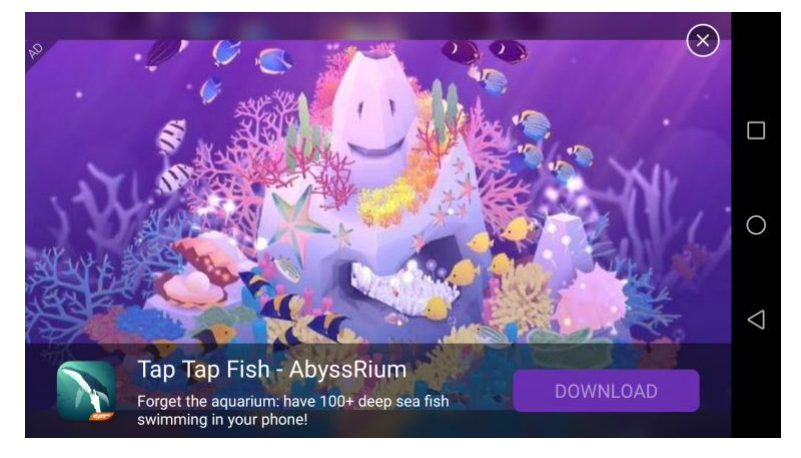

图 5:视频广告结果页

### 5.1 构造方法

● 接口说明: public DAPVideoAd(int placementID);

# 5.2 视频广告回调

请按如下方法设置广告相关回调,广告错误码见 4.3

**接口说明:** *public void onAdPlayable(VideoAdBridgeCallback adPlayable);* 视频广告已经准备好,可以调用 playAd()方法

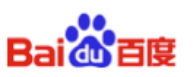

*public void onAdStart(VideoAdBridgeCallback adStart);* **广告开始播放回调,**通知开发者该视频广告开始播放

public void onAdEnd(VideoAdBridgeEndCallback adEnd);

#### 广告播放结束时回调

public void adEnd(bool isSuccessfulView, bool isCallToActionClicked) bool isSuccessfulView 返回用户是否完整观看了视频广告

*bool isCallToActionClicked* 返回用户是否点击了 CallToAction 按钮

*public void onAdError(VideoAdBridgeErrorCallback adFailWithError);* 获取广告失败

### 5.3 视频广告拉取

● 接口说明:

public void loadAd();

此接口只需调用一次,视频广告会在后台线程持续拉取,拉取到广告后会通过回调通知。 请在执行 load 操作前先进行设置好数据监听接口。

注:视频文件拉取需要时间较长,建议在广告对象创建后立即进行数据监听和 load 操作

### 5.4 判断是否有可以播放的广告

接口说明:
 *public bool isAdPlayable();* 返回当前是否有可以播放的广告,有返回 true,没有则返回 false

### 5.5 播放广告

● 接口说明: *public void playAd();* 注:视频广告将根据设备的屏幕方向自动旋转。

# 6. DuAD\_SDK\_DEMO 使用方法

- A. 将 android/Android.mk 文件放在工程 app/jni 文件夹下: 该文件为 demo 示例配置文件, 请修改该文件, 定向到本地项目路径
- B. 将 assets 目录下的文件复制到工程 Resources 文件夹下:该文件夹为广告位配置文件, 及 demo 需要的资源图片

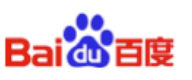

- C. 将 Classes 文件夹下所有文件放在工程 Classes 文件夹下 :文件为广告展示 demo 代码, 包括插屏广告、视频广告、原生广告;接入者可参考 demo 进行接入
- D. 请保证 android 项目 package name 为 com.mobula.sample, 同时正确修改 build.gradle